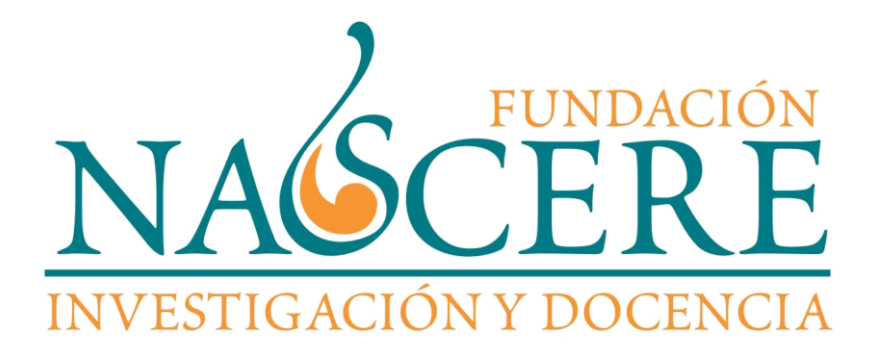

# Instrucciones de uso del Aula Virtual Nascere

9 de Julio 398 2do piso - Edif. Sancor (Centro) - Córdoba Capital Tel. 0351-153-51-7678 Email: informes@nascere.org Web: www.nascere.com.ar Horarios de Atención: Lunes a viernes de 16:30 a 20:30 hs. Martes y Jueves de 10:00 a 13:00 hs.

# Breves Instrucciones de Uso

#### Paso 1:

Ingresar al sitio http://www.nascere.org/aulavirtual

| acto                                                                                                    | entificado                                                                                                    |
|----------------------------------------------------------------------------------------------------|----------------------------------------------------------------------------------------------------|
| JLA VIRTUAL                                                                                                    |                                                                                                    |
|                                                                                                    |                                                                                                    |
| Usuarios registrados                                                                                             |                                                                                                    |
| Entre aquí usando su nombre de usuario y contraseña<br>(Las 'Cookies' deben estar habilitadas en su navegador) 🛞 |                                                                                                    |
| Nombre de usuario Contraseña Entrar                                                                              |                                                                                                    |
| Recordar nombre de usuario<br>¿Olvidó su nombre de usuario o contraseña?                                         |                                                                                                    |
| Algunos cursos permiten el acceso de invitados                                                                   |                                                                                                    |
| tio                                                                                                    | tio  Usuarios registrados  Entre aquí usando su nombre de usuario y contraseña (Las 'Cookies' deben estar habilitadas en su navegador) (*)  Nombre de usuario Contraseña Entra Recordar nombre de usuario (Olvidó su nombre de usuario (Olvidó su nombre |

#### Paso 2:

Ingresar usuario (DNI) y contraseña. Si es la primera vez que ingresa al sitio deberá ingresar su número de documento como usuario y también como clave. Al ingresar solo la primera vez el sistema le solicitará modificar la clave. Se recomienda utilizar una clave que sea difícil de deducir, debe tener al menos un carácter en mayúscula y un digito numérico. Como mínimo deben ser 8 caracteres. *Por ejemplo: MoTbjyP5.* 

#### Paso 3:

Luego de cambiar la contraseña el sistema le solicitará ingresar nuevamente con su usuario (DNI) y su nueva clave. Recuerde que si ingresa tres veces seguidas la clave o usuario incorrecto el sistema bloqueará el usuario durante 30 minutos. Luego de transcurrido ese lapso de tiempo podrá intentar nuevamente.

NOTA: En caso de no recordar su clave por favor enviar un mail a <u>aulavirtual@nascere.ora</u> solicitando le activen nuevamente su clave indicando su DNI.

#### Paso 4:

Al ingresar al aula virtual se encontrará con una pantalla similar a la siguiente.

### Instrucciones de uso del Aula Virtual Nascere

o Nascere Instructivo Aula Vir

Usted no se ha identificado. (Acceder) <sup>Español</sup> - monor anal (78) \*

FRF

## Fundación Nascere – Aula Virtual

#### Cursos disponibles

CRPP – Marzo – 2019 Curso Básico de Preparador Prenatal (Marzo 2019)

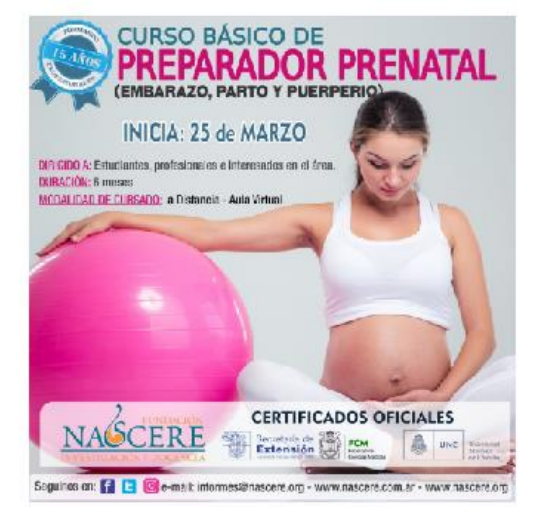

Fundación Nascere, Decencia e Investigación, tiene como objetivo fundamental capacitar a profesionales e interesados en el área Salud Materno-Infantil, tante en sus aspectos teóricos como prácticos, ofreciendo formaciones sólidas basadas en la promoción de una perspectiva de salud preventiva, en la promoción de derechos y en el trabajo interdisciplinario como base de reflexión e intervención. Naccorn llovo 15 años formando profesionales en Salud Materno Infantil con Certificación Oficial de la Secretaría de Extensión Intersitaria de la Facultad de Cienclas Médicas de la Universidad Nacional de Córdoba.

| CAL | END | ARIO |       |     |     | - 4 |  |
|-----|-----|------|-------|-----|-----|-----|--|
| 0   |     | lein | ero 2 | 019 |     | >   |  |
| Lun | Mar | Mié  | lue   | Vie | Sab | Dum |  |
|     |     |      |       | 1   | 2   | \$  |  |
| 4   | 5   | 5    | 7     | D   | 9   | 10  |  |
| 11  | 12  | 12   | 14    | 15  | 15  | 11  |  |
| 125 | 19  | 20   | 91    | 27  | 73  | 74  |  |
| 15  | .15 | 21   | 78    |     |     |     |  |
|     |     |      |       |     |     |     |  |

INSPP 2019 FORMACIÓN DE NIVEL SUPERIOR EN PROFILAXIS PERINATAL (PREPARADORES AL PARTO)

Gestor: Fundación Nascere Aula Virtual Gestor: Tutora Cisela GORLA Gestor, Gabriela Sassi

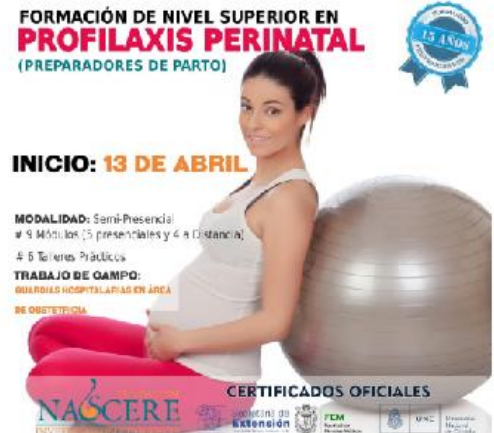

1-En el Menú usted tendrá ingreso a la página principal del aula virtual, así como también a la página de Nascere (Quienes Somos, Misión y visión) y un formulario de contacto.

2-En el Calendario de eventos usted tendrá una visión sencilla de las actividades que se vayan dando en el curso; como inicio de unidades, exámenes, presentación de tareas, entre otras.

**3-**En el Menú Principal usted podrá encontrar links hacia los cursos a los que está inscripto y al resto de las formaciones en el área de Salud Materno Infantil

4- En "Acceder", podrá ingresar con su usuario y clave o bien haciendo click en el curso inscripto

4 www.nascere.org/aulavirtual

4-En la sección de novedades se irán publicando noticias y novedades referentes al curso. Debe tenerlas siempre presente para evitar la pérdida de información importante.

5-En la sección del Curso inscripto figura el resumen del curso que está actualmente cursando. Al hacer click sobre el título del mismo usted tendrá ingreso al material correspondiente del mismo. En la pantalla siguiente.

| Jrso                   | CURSO BÁSICO DE PREPAR                                                                                                    | ADOR PRENATAI               | BUSCAR EN LOS FOROS                                                                                                    |
|------------------------|----------------------------------------------------------------------------------------------------|-----------------------------|----------------------------------------------------------------------------------------------------|
| Barra de<br>Navegación | Página Principal ) Mis cursos ) Cursos Online 2013 ) CBPP                                                                                                    | Material y<br>contenido del | ÚLTIMAS NOTICIAS<br>(Sin novedades aún)<br>EVENTOS PRÓXIMOS<br>© Curso Basico de Preparador<br>Eventos                                                                                                    |
|                        | Unidad I: Obstetricia (1° Semestre)<br>Inicio: 28 de Junio de 2013<br>Temas tratados en esta Unidad<br>1. Fecundación<br>2. Embarazo de bajo riesgo- Parto de bajo riesgo<br>3. Embarazo de alto Riesgo - Cesárea<br>4. Puerperio<br>Fecha de Evaluación: 28 de Julio de 2013<br>Unidad I: Obstetricia | Curso                       | Prenatar<br>08:00<br>> lunes, 23 diciembre, 20:00<br>Ir al calendario<br>Nuevo evento<br>ACTIVIDAD RECIENTE<br>Actividad desde jueves, 27 de junio<br>de 2013, 20:23<br>Informe completo de la actividad<br>reciente<br>Sin novedades desde el último<br>acceso |

#### Título del curso

Barra de navegación, en ella podrá moverse a través del curso y del aula virtual con libertad. También le dará idea de donde se encuentra en todo momento.

Material del curso. Aquí se irán publicando los diferentes temas del curso, así como también materiales para descargar, evaluaciones, tareas, etc.

Eventos Próximos: Listado de los eventos próximos más recientes.

Menu de Administración: aquí se encontrara con las calificaciones de las evaluaciones que haya enviado. Este ítem será explicado en un próximo instructivo más cercano a la fecha de la primera evaluación.

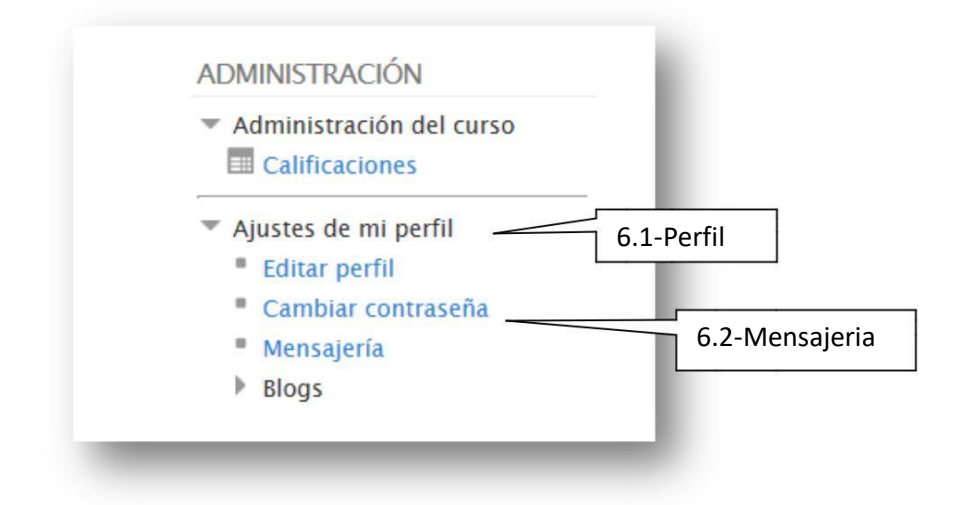

6. 1-En ajustes de perfil usted podrá cambiar sus datos personales. Cambiar contraseña y enviar mensajes a otros participantes del curso así como también a sus profesores y tutores.

6.2 Mensajería: Configurar los mensajes que recibe cuando un evento se crea en el aula virtual, o cuando se agregan tareas o materiales a los cursos.